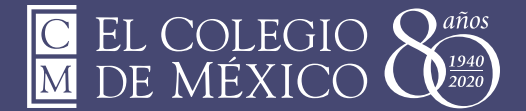

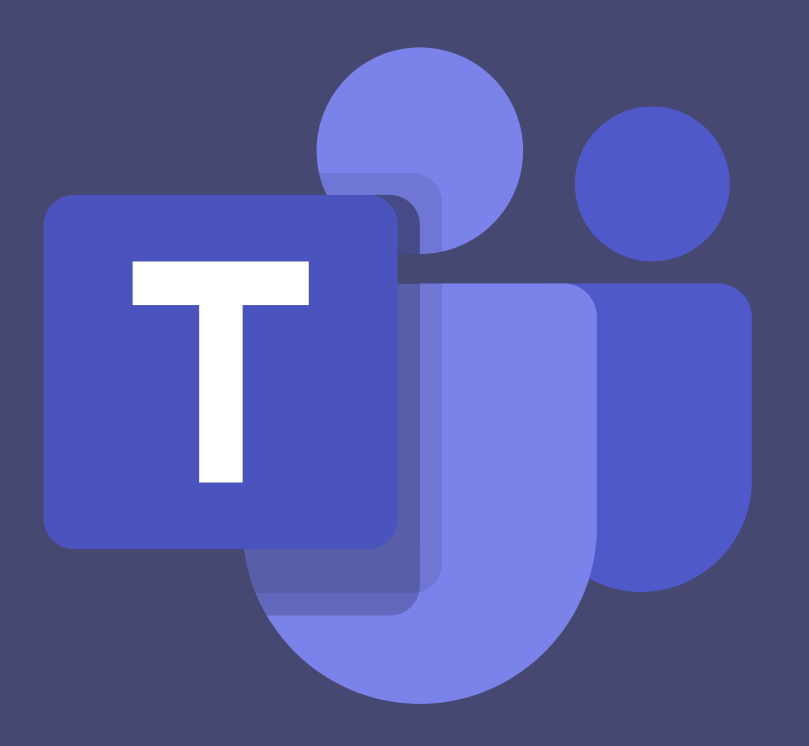

## Instructivo para uso plataforma TEAMS en el COLMEX https://teams.microsoft.com/

### **1. Crear un equipo de clase en Microsoft Teams**

Microsoft Class Teams ofrece a los educadores un flujo de trabajo de clase eficiente. Dentro de los equipos, los maestros pueden conversar rápidamente con los estudiantes, compartir archivos y sitios web, crear un cuaderno de clase de OneNote y distribuir y calificar las tareas. Los estudiantes son libres de usar las herramientas de Microsoft con las que están más familiarizados (Word, PowerPoint, OneNote y Excel), así como acceder a sitios web y otras aplicaciones de terceros de uso frecuente.

Los equipos de clase tienen permisos y características exclusivas para profesores y alumnos. Como propietarios del equipo, los profesores pueden asignar y revisar trabajos, además de crear canales y archivos. Cada equipo de clase también está vinculado a su propio bloc de notas de clase de OneNote.

Dentro del equipo, los alumnos pueden colaborar en canales de trabajo de grupo y compartir archivos y entregar tareas.

#### Para empezar:

un equipo.

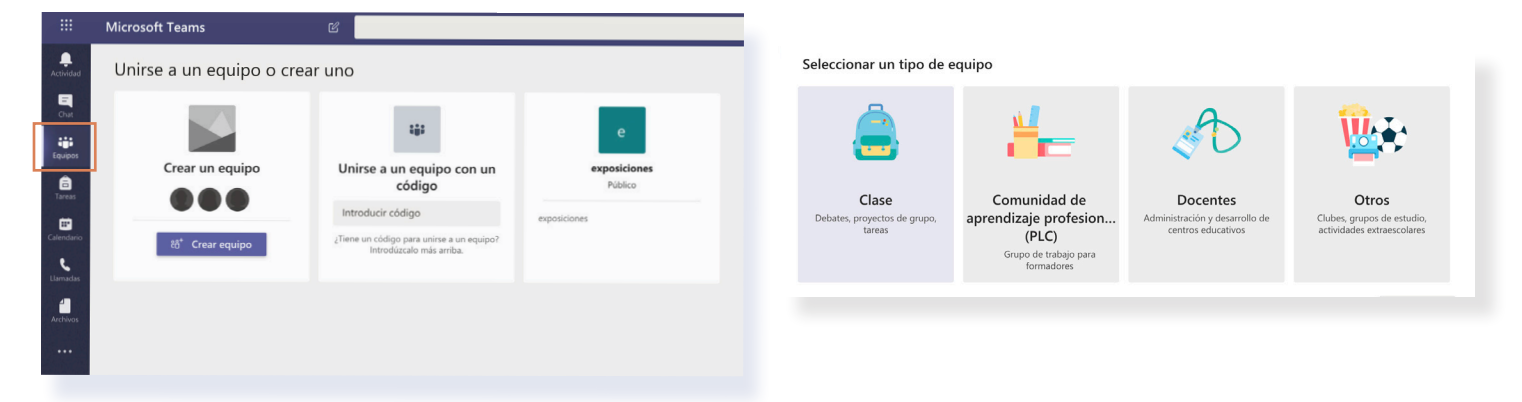

1) Seleccione *Equipos* en la (ver barra izquierda) en la página de Teams Seleccione *Unirse a un equipo o crear uno > Crear* 

**2)** Elija el tipo de Equipo que desea crear. Luego nombrará a su Equipo y, si lo desea, puede agregar una descripción.

| Agregar personas a "Clase"                                                                                  |             |  |  |  |
|----------------------------------------------------------------------------------------------------|-------------|--|--|--|
| Alumnos Profesores                                                                                          |             |  |  |  |
| Buscar alumnos                                                                                              | Agregar     |  |  |  |
| Comience a escribir un nombre para elegir un grupo, una lista de distribución o una pe<br>centro educativo. | rsona de su |  |  |  |

**3)** Dependiendo del tipo de equipo que haya creado, se le pedirá que ingrese a los estudiantes, maestros y / o personal que desea agregar al equipo. Para los equipos de clase, cuando ingresa a los estudiantes y a cualquier compañero de trabajo, se les otorgarán permisos específicos en función de su condición de estudiante o maestro. Puede agregar miembros a su equipo escribiendo un nombre para elegir un grupo, lista de distribución o persona en su escuela.

# 2. La pestaña Chat en Teams es el centro de comunicación entre los miembros del Team.

Teams crea automáticamente una pestaña de *Chat (ver barra izquierda)*. Todos los miembros del equipo pueden ver y agregar a conversaciones en el canal General. Las conversaciones son visibles para todos en un canal y no son privadas. Sin embargo, puede @mencionar a cualquier miembro del Equipo, llamando su atención a un comentario y asegurándose de que lo vean.

| < Todos los equipos | General Publicaciones Archivos Bloc de notas de clase Tarreas Notas +                                                                                                    |
|---------------------|----------------------------------------------------------------------------------------------------|
| c                   |                                                                                                    |
| Clase               | <br>La damas la bianvasida a Class                                                                                                    |
| General             | Selectione bond dese more arr                                                                                                    |
| Dudas<br>Materiales |                                                                                                    |
|                     |                                                                                                    |
|                     | Cargar materiales de clase Configurar el bloc de notas de clase                                                                                                    |
|                     | BR Buenos dias                                                                                                    |
|                     | ✓ Reporter                                                                                                    |
|                     | Braile Alemo Cartel Rener No costs of card Data Carte Aracan     Braile Alemo Cartel Rener No costs of card Data Cartel Rener Alexa Cartel     Braile Alemo Cartel Rener No costs of card Materials Outpart and |
|                     |                                                                                                    |
|                     |                                                                                                    |
|                     |                                                                                                    |
|                     |                                                                                                    |
|                     |                                                                                                    |
|                     |                                                                                                    |
|                     |                                                                                                    |
|                     |                                                                                                    |
|                     |                                                                                                    |
|                     |                                                                                                    |
| ers.                |                                                                                                    |
|                     | Inicie una conversación nueva. Escriba @ para mencionar a alguien.                                                                                                    |
|                     |                                                                                                    |

Para publicar un mensaje, seleccione la pestaña Chat de cualquier canal. Puede seleccionar **"Nueva conversación"** para comenzar un nuevo tema de discusión, o puede responder a cualquier conversación previa seleccionando el icono **"Responder"** y agregando sus respuestas dentro de ese hilo.

Use la pestaña *Chat* para compartir noticias sobre su clase o equipo. Publicar artículos o vincular recursos. Involucre a los miembros de su equipo en debates relevantes. Estar disponible para responder preguntas. Agregue un código de incrustación para incrustar otra aplicación directamente dentro de su conversación. Use esta área para alabar y alentar. Incluso puedes usar el espacio para compartir fotos del equipo.

### **3.** Compartir y colaborar con archivos

Teams facilita compartir archivos con estudiantes y colegas. Cada equipo (y cada canal dentro de un equipo) tiene su propia carpeta de **Archivos (ver barra izquierda)** donde puede compartir archivos con los miembros del equipo. Si los archivos compartidos son archivos de Word, Excel o PowerPoint, sus colegas o estudiantes pueden ver, editar y colaborar en los archivos directamente en la aplicación Teams. Incluso pueden ver los cambios de cada uno en tiempo real.

| General                    | General Publicaciones Archivos Bloc de notas de clase Tareas Notas + |                              |                                            |                     |  |  |
|----------------------------|----------------------------------------------------------------------|------------------------------|--------------------------------------------|---------------------|--|--|
| + Nuevo $ \smallsetminus $ | T Cargar      ✓      G Sincronizar                                   | So Copiar vinculo ↓ E        | Descargar + Agregar almacenamiento en nube | Abrir en SharePoint |  |  |
| General                    | Archivos                                                             |                              |                                            |                     |  |  |
| 🗋 Nomb                     | Carpeta<br>e ~                                                       | Modificado $\downarrow \lor$ | Modificado por $\vee$                      |                     |  |  |
| Nater                      | iales de clase                                                       |                              | Braulio Alonso Cor                         |                     |  |  |
| Video                      | 5                                                                    | hace 28 minutos              | Braulio Alonso Cor                         |                     |  |  |
| Libros                     |                                                                      | hace 28 minutos              | Braulio Alonso Cor                         |                     |  |  |
| Articu                     | los                                                                  | hace 28 minutos              | Braulio Alonso Cor                         |                     |  |  |
| Descu                      | brexisx                                                              | hace 29 minutos              | Braulio Alonso Cor                         |                     |  |  |
|                            |                                                                      |                              |                                            |                     |  |  |

Para cargar archivos existentes en su biblioteca, vaya a la pestaña **Archivos** en su Equipo y seleccione el botón **"Cargar"**. Se abrirá un cuadro de diálogo del Explorador de archivos, que le permite seleccionar el archivo (o archivos) que desea cargar. Seleccione el archivo (o archivos) que desea compartir y luego seleccione **"Abrir"**.

Cualquier miembro de su equipo podrá acceder a los archivos que cargue.

| General Publicaciones Archin                                           | ros Bloc de notas de clase Tareas No | tas +                                      |                       |
|------------------------------------------------------------------------|--------------------------------------|--------------------------------------------|-----------------------|
| + Nuevo ∨ ⊼ Cargar ∨ G                                                 | Sincronizar 🐵 Copiar vinculo 🛓       | Descargar + Agregar almacenamiento en nube | B Abrir en SharePoint |
| Documento de Word                                                      | Modificado $\downarrow \lor$         | Modificado por $\vee$                      |                       |
| <ul> <li>Libro de Excel</li> <li>Presentación de PowerPoint</li> </ul> |                                      | Braulio Alonso Cor                         |                       |
| <ul> <li>Bloc de notas de OneNote</li> <li>Forms para Excel</li> </ul> | hace 28 minutos                      | Braulio Alonso Cor                         |                       |
| Artículos                                                              | hace 28 minutos                      | Braulio Alonso Cor<br>Braulio Alonso Cor   |                       |
| Descubre.xlsx                                                          | hace 29 minutos                      | Braulio Alonso Cor                         |                       |
|                                                                        |                                      |                                            |                       |

Para crear un nuevo documento de Word, PowerPoint o Excel en su carpeta de archivos, seleccione el botón **"Nuevo"** y luego seleccione el tipo de archivo que desea crear. Asigne un nombre al archivo y seleccione **"Crear"**. El nuevo archivo se abrirá en Teams y puedes comenzar a editarlo. Si prefiere trabajar en la versión de escritorio de la aplicación, seleccione el botón "Abrir en ..." en la cinta y el archivo se abrirá en su aplicación de escritorio preferida. Tan pronto como se cree, su nuevo archivo estará disponible para que los miembros de su equipo también lo editen.

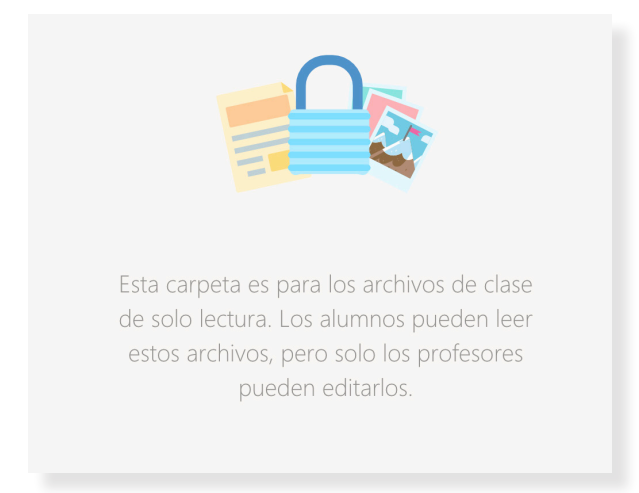

**Consejo profesional**: dentro de la pestaña Archivos de un Equipo de clase, encontrará una carpeta de Materiales de clase. Todo lo que se agregue a la carpeta Materiales de clase será de solo lectura para sus alumnos. Si agrega un documento a Archivos, pero no a la carpeta Materiales de clase, cualquier miembro del Equipo puede editar el documento.

### 4. Módulo. Crear, rastrear y revisar tareas

Teams ofrece la eficiencia de crear, rastrear y revisar las tareas directamente dentro de su Class Team. En la pestaña **Tareas**, (ver barra izquierda) puede crear una tarea, adjuntar archivos relevantes y publicar las rúbricas que usará para evaluar el trabajo de los estudiantes. Una vez que los estudiantes hayan enviado su trabajo, puede revisarlo, proporcionar comentarios para mejorar y calificarlo. Debido a que todo está almacenado en su centro digital, los estudiantes ya no perderán sus tareas y los maestros se liberarán de cargar montones de folletos y documentos para calificar. Con Teams, los maestros pueden administrar todos los aspectos de sus cursos en un solo lugar.

| General Publicaciones Archivos Bloc de notas de clase Tareas Notas + | Programar para asignar en el futuro                                                                                  |       |
|----------------------------------------------------------------------|----------------------------------------------------------------------------------------------------|-------|
| Próximamente 🖓                                                       | Fecha de publicación Hora de publicación                                                                             |       |
|                                                                      | mié., 18 de mar. de 2020 🛱 9:00                                                                                      | Ŀ     |
|                                                                      | Fecha de vencimiento                                                                                                 |       |
|                                                                      | Fecha de vencimiento Hora de vencimiento                                                                             |       |
|                                                                      | mié., 18 de mar. de 2020 🔠 23:59                                                                                     | Ŀ     |
| Targa                                                                | Fecha de cierre                                                                                                    |       |
| Cuestionario                                                         | mié., 18 de mar. de 2020 😥 23:59                                                                                     | Ŀ     |
| Desde existente Crear                                                | La tarea se publica inmediatamente y vence el miércoles, 18 de marzo a las 23:59. Se perm<br>retrasos en la entrega. | niten |
|                                                                      | Consta                                                                                                    |       |

| Nueva tarea                                                                    |   |                     | Descartar | Guardar | Asignar |
|--------------------------------------------------------------------------------|---|---------------------|-----------|---------|---------|
| Título (obligatorio)                                                           |   |                     |           |         |         |
| Escribir título                                                                |   |                     |           |         |         |
| 🖉 Agregar categoría                                                            |   |                     |           |         |         |
| Instrucciones                                                                  |   |                     |           |         |         |
| Especificar instruccio                                                         |   |                     |           |         |         |
| C Agregar recursos                                                             |   |                     |           |         |         |
| Puntos                                                                         |   |                     |           |         |         |
| Sin puntos                                                                     |   |                     |           |         |         |
| I Agregar criterio de evaluación                                               |   |                     |           |         |         |
| Asignar a                                                                      |   |                     |           |         |         |
| Clase                                                                          | 9 | Todos los alumnos   |           |         | 0       |
| Fecha de vencimiento                                                           |   | Hora de vencimiento |           |         |         |
| mié., 18 de mar. de 2020                                                       | ÷ | 23:59               |           |         | ٩       |
| La tarea se publicará de inmediato. Se permiten las entregas atrasadas. Editar |   |                     |           |         |         |